#### Software Testing

#### Lesson 11 Test Tools Homework – Feedback V1.0

Uwe Gühl

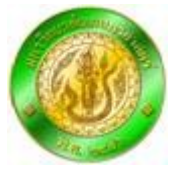

Winter 2013 / 2014

#### Feedback to Homework 11

 To whom assign a new defect? ==> Good: Assign it to Uwe

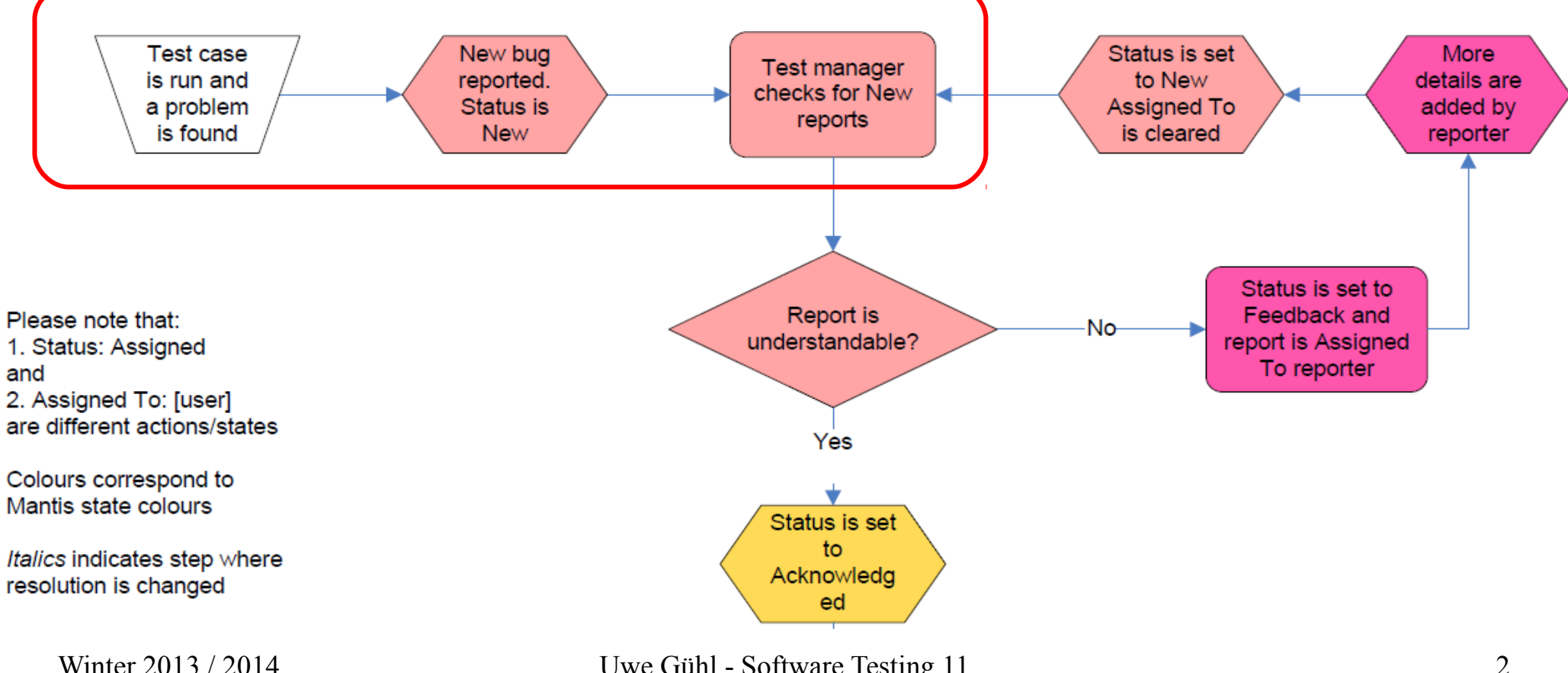

#### Feedback to Homework 11

- Documentation of test case problem is possible as well
  - "Steps to reproduce:
    In the test case the internet browser should be specified as well as the specific expected result"
- Severity: Used: Feature, minor

#### Backup

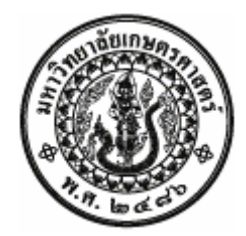

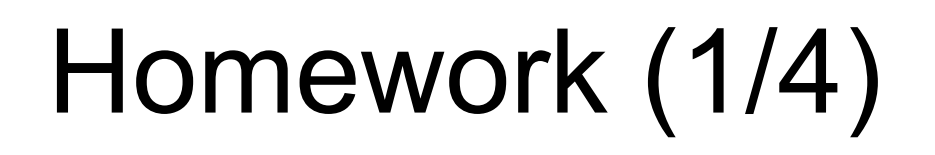

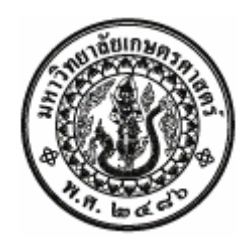

1. Forward your latest test cases / location of your test cases in testlink out of homework 07 to your fellow student, appearing five lines below your entry in "KU Studentlist 219343 2014", e. g.

| No. | ld         |               | No. | ld         |
|-----|------------|---------------|-----|------------|
| 1   | 5410545036 | $\rightarrow$ | 6   | 5410545923 |
| 2   | 5410545044 | $\rightarrow$ | 7   | 5410545931 |
|     |            |               |     |            |
| 28  | 5610045428 | $\rightarrow$ | 4   | 5410545079 |
| 29  | 5610045410 | $\rightarrow$ | 5   | 5410545915 |

 Ensure that you got test cases out of homework 07 from your fellow student, appearing five lines before your entry in "KU Studentlist 219343 2014".
 Send a gentle reminder in case.

Winter 2013 / 2014

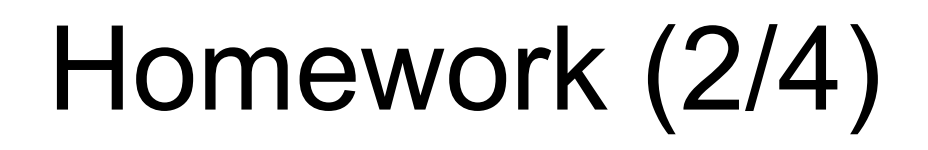

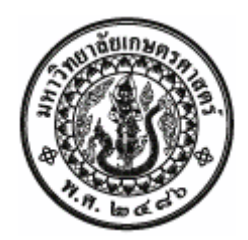

3. Signup for a new account in "mantis" http://158.108.180.78/mantisbt/login\_page.php

Choose user name, as suggested in "KU Studentlist 219343 2014"

Hint: Only @ku.ac.th – mail addresses work!

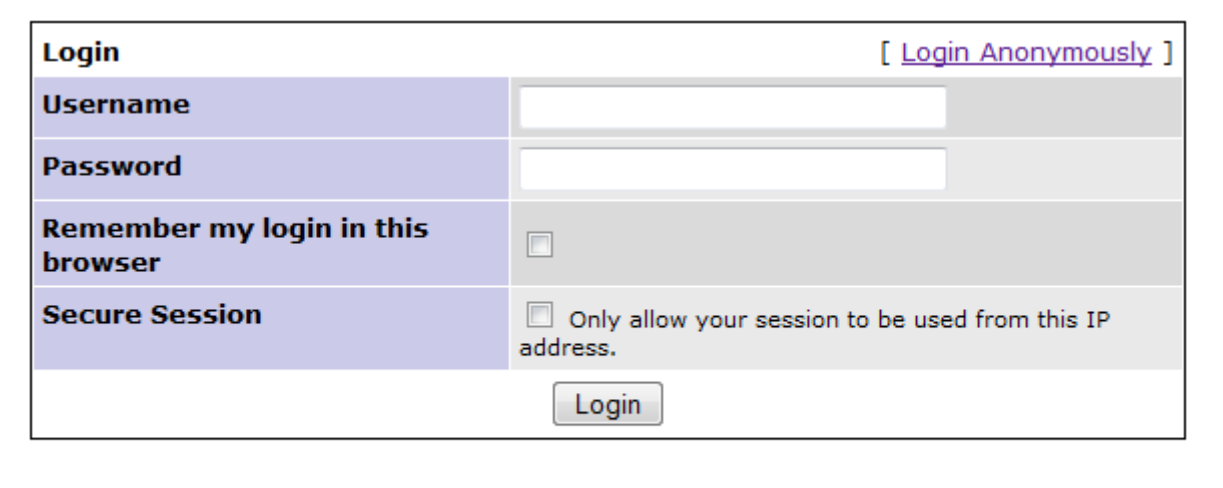

# Homework (3/4)

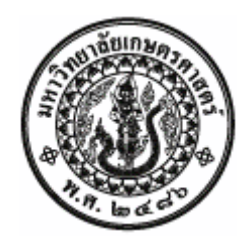

4. In testlink:

Assign the 2 test cases to be executed to

- a) Test Plan "KU-Testproject Test plan"
- b) Build to execute "KU-Testproject Build 001"
- 5. Execute the 2 test cases and document the results.

# Homework (4/4)

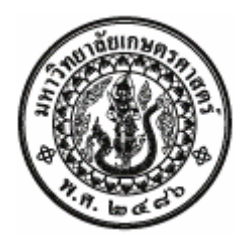

 If a test case fails, open a corresponding defect in MantisBT.

If no test case fails, open to one test case a defect in MantisBT anyhow, presenting a proposal (severity: feature), how the software under test (SUT) could be improved.

 Send an email including an exported file contenting your 2 executed test cases and the defect you documented until end of next week to uweguehl@hotmail.com

#### Defect management process from testlink point of view

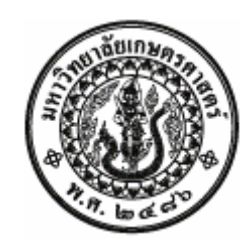

- 1. While executing a test, it fails.
- 2. User saves execution result.
- 3. On the table displaying execution results data, an icon to access Bug tracking system (BTS) feature will be available.
- 4. User clicks on link that opens BTS web page used for issue reporting.
- 5. After issue reporting, user has to take note of issue ID assigned by BTS, to input it into Testlink.
- 6. User returns to Testlink test execution page, and writes the issue ID in the bug input.
- 7. After user saves the execution, Testlink will display data taken from the BTS database.

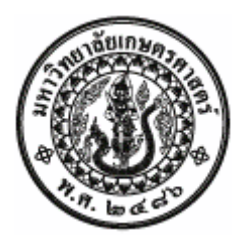

# Mantis Bug Life Cycle (1/4)

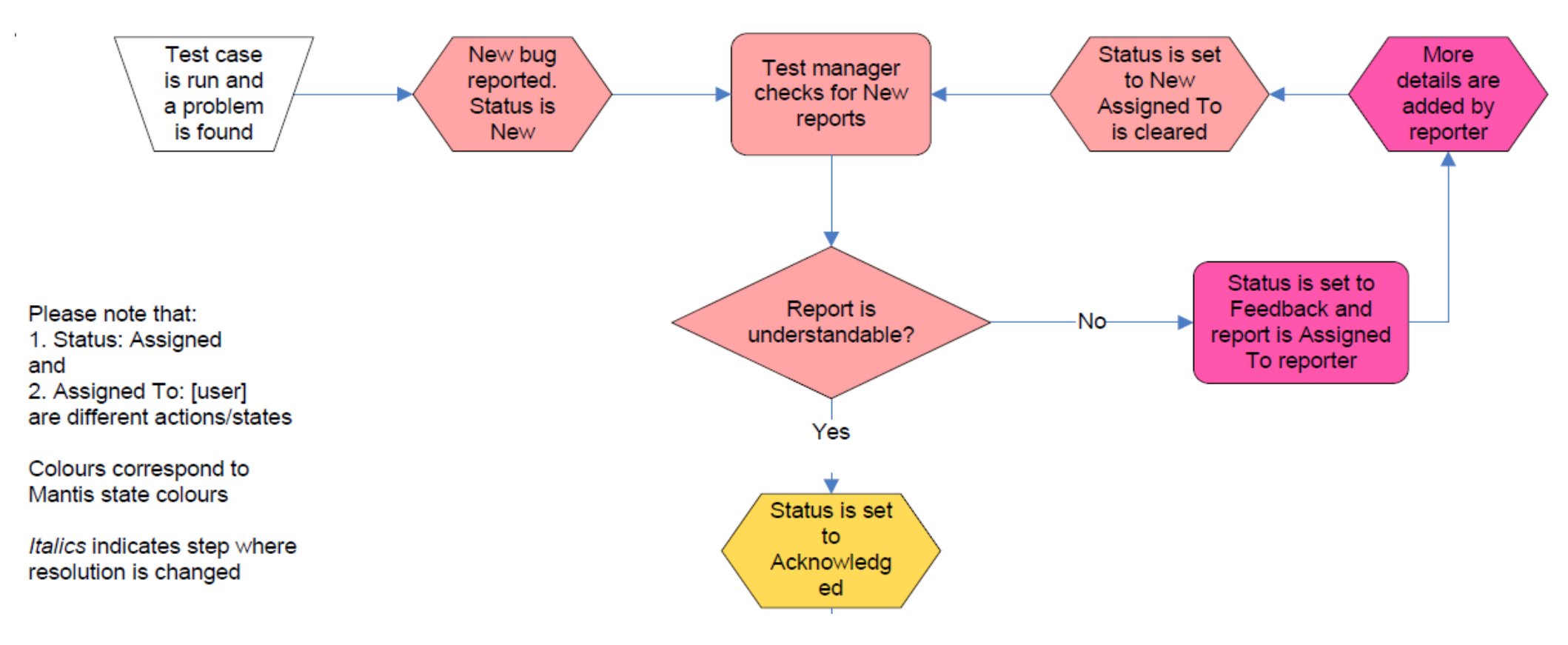

#### Source: www.mantisbt.org/.../Visio-Life cycle of a bug.pdf

Winter 2013 / 2014

Uwe Gühl - Software Testing 11

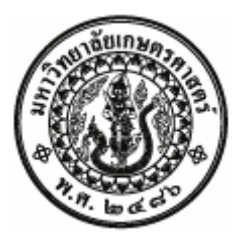

# Mantis Bug Life Cycle (2/4)

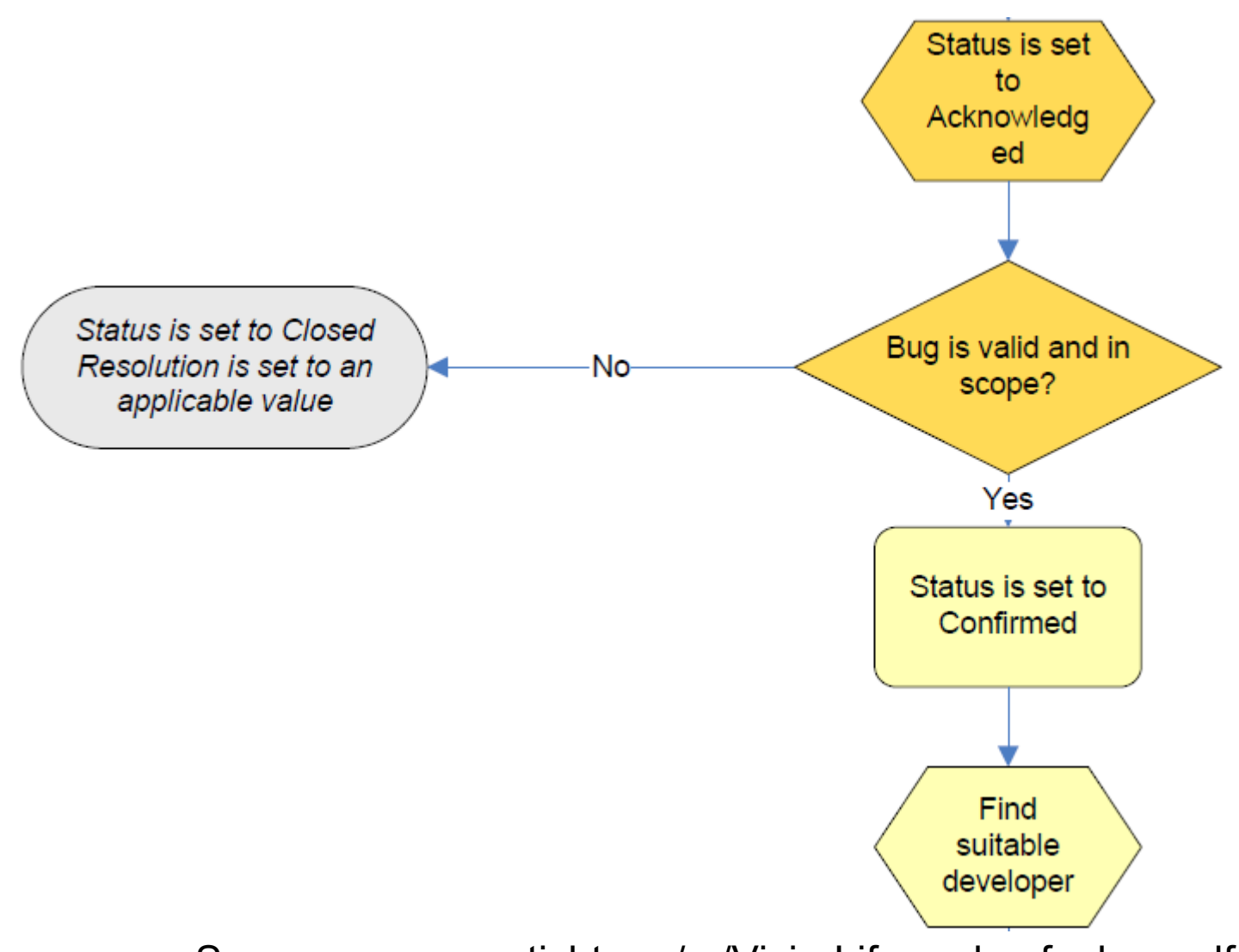

Source: www.mantisbt.org/.../Visio-Life cycle of a bug.pdf

Uwe Gühl - Software Testing 11

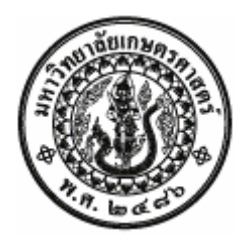

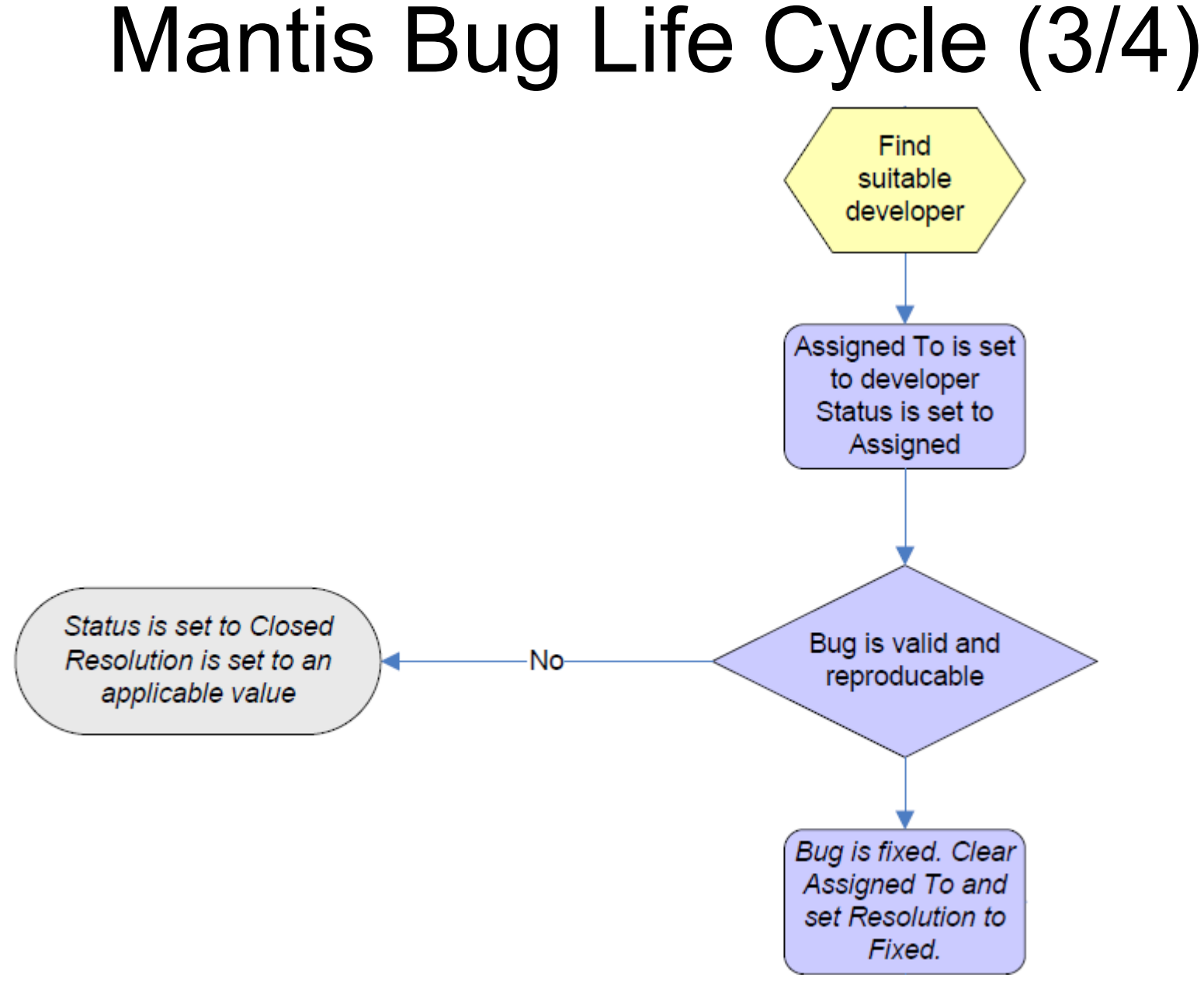

Source: www.mantisbt.org/.../Visio-Life cycle of a bug.pdf

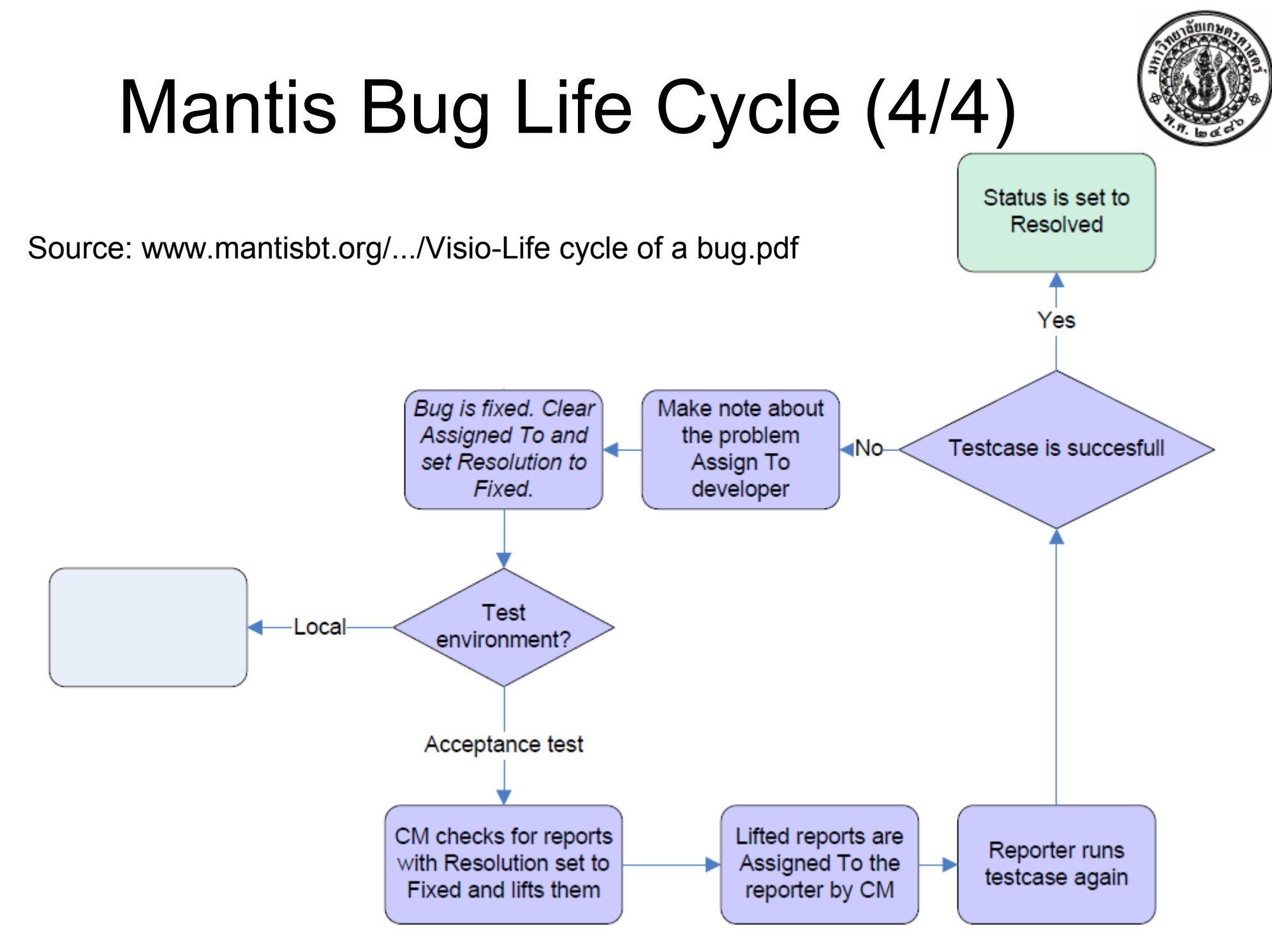